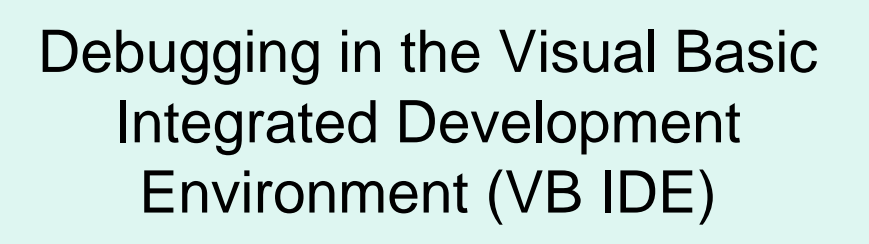

Elizabeth (Liz) Dobbins Jan. 21, 2009

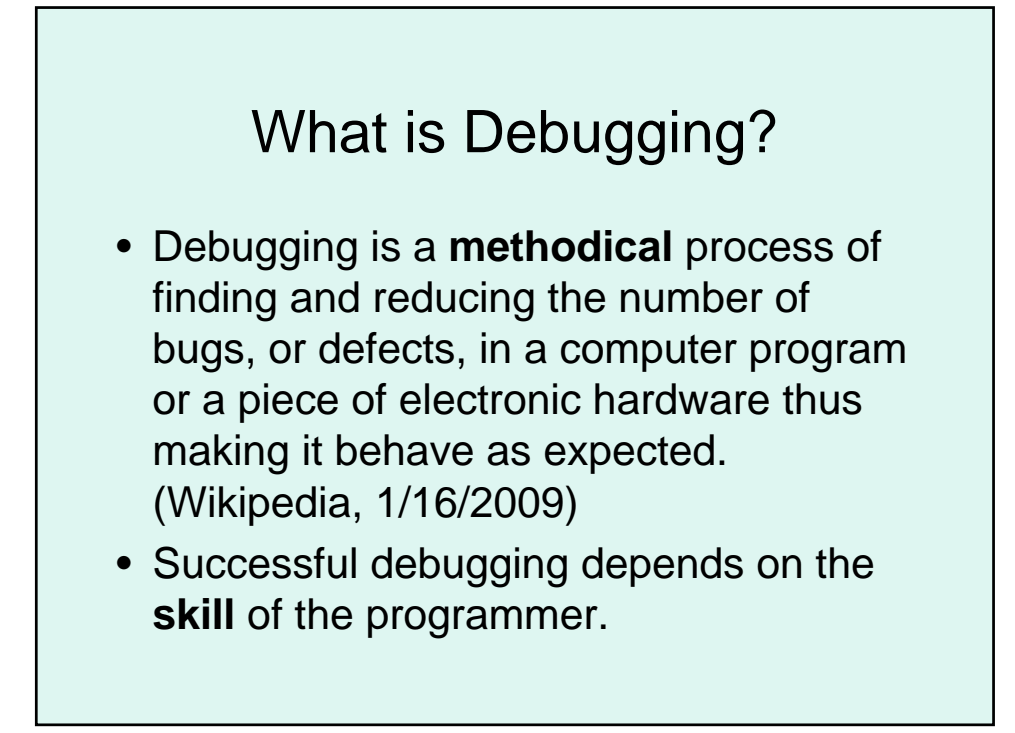

## **Types of Errors**

- Compile Time (syntax)
  - VB error scanning detects errors made on a single line.
- Run Time
  - Failure during run time (eg. divide by zero)
  - IDE gives an error message and highlights offending line.
- Logical
  - Program doesn't behave as expected.

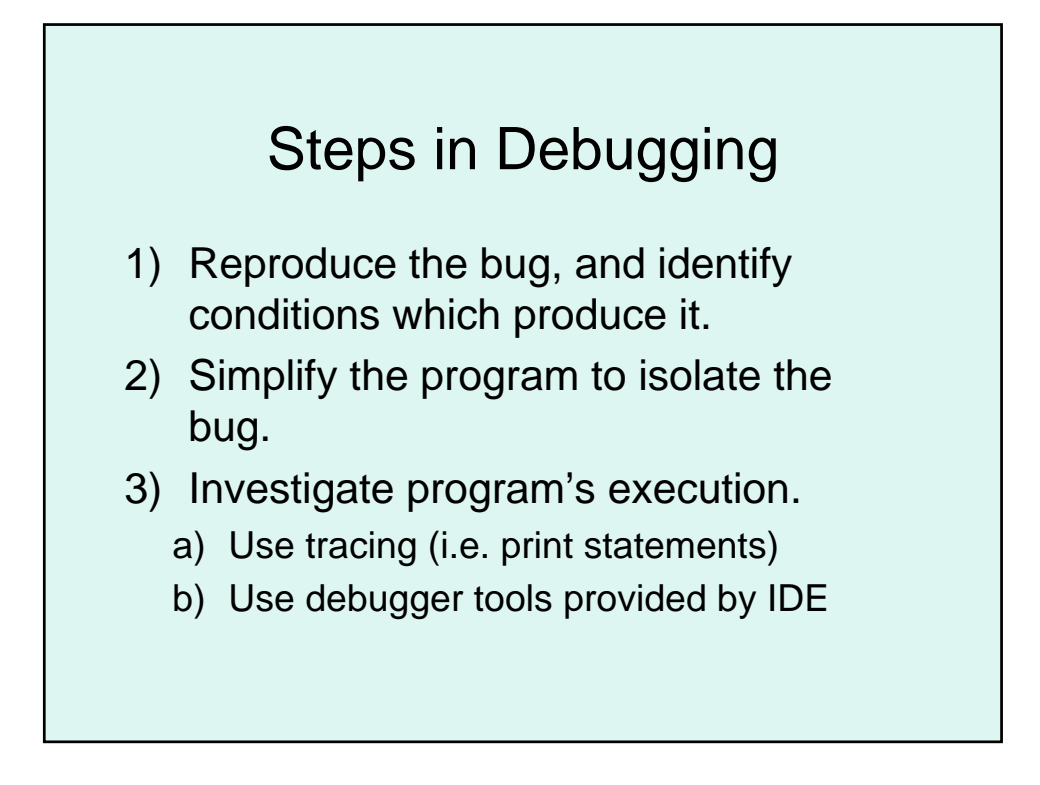

## Tracing - Print & Assert

Syntax: Debug.Print expression Behavior: Prints values of variables or expressions as text in the "Immediate" window.

Syntax: Debug.Assert (expression) Behavior: Forces a design-time break at the Assert statement when the expression evaluates to False. If the expression evaluates as True, program operation continues.

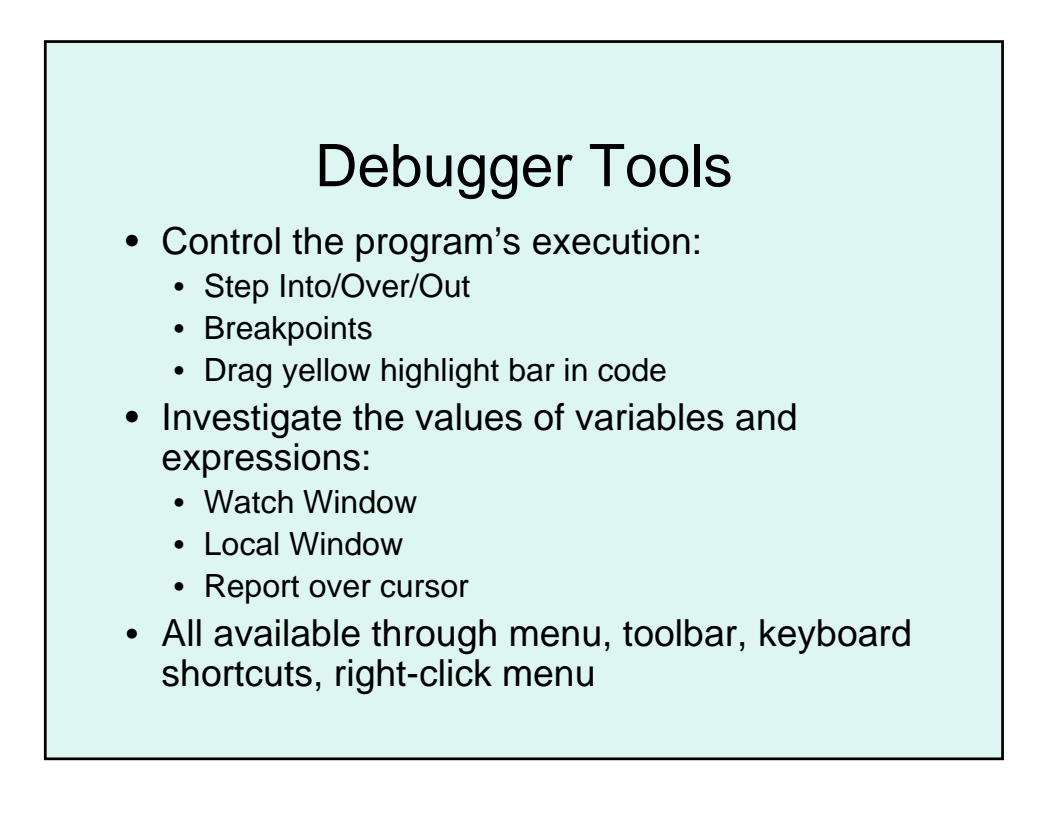

## Step Into/Over/Out

- Step Into starts program then stops before 1st executable, or steps line by line. Enters subroutines and functions.
- Step Over skips current line (but not its execution). Doesn't enter subroutines or functions.
- Step Out leaves current subroutine and pauses at next expression in the calling code.

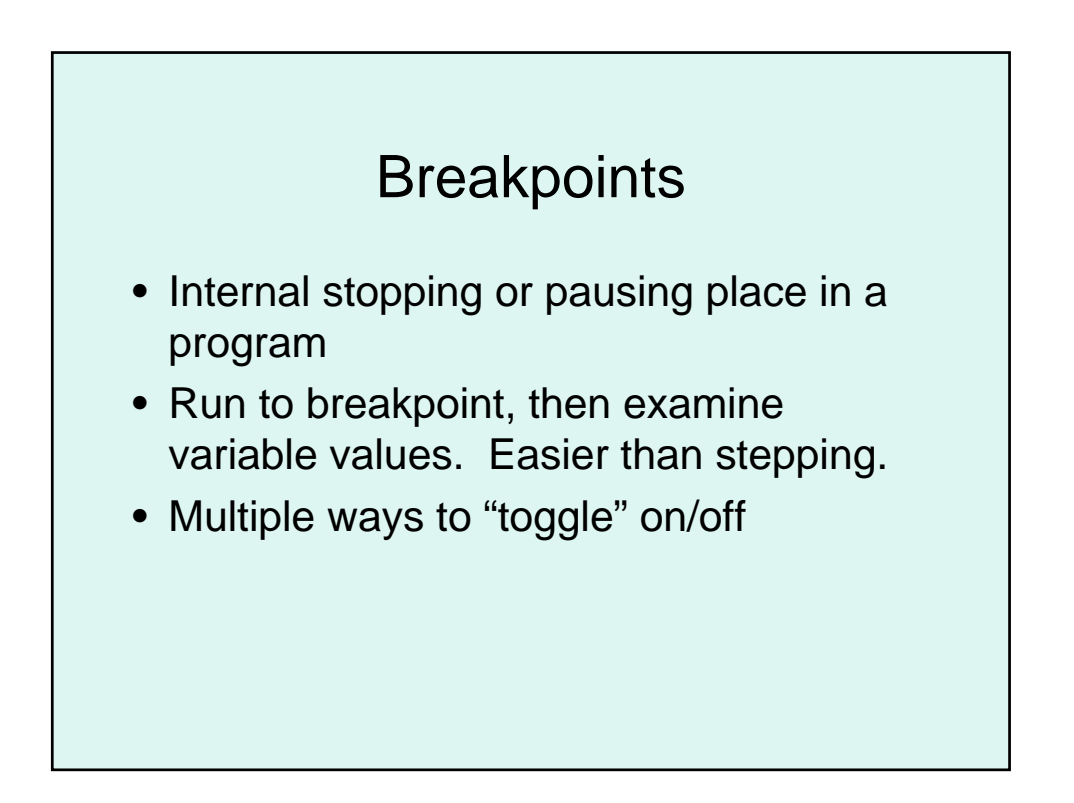

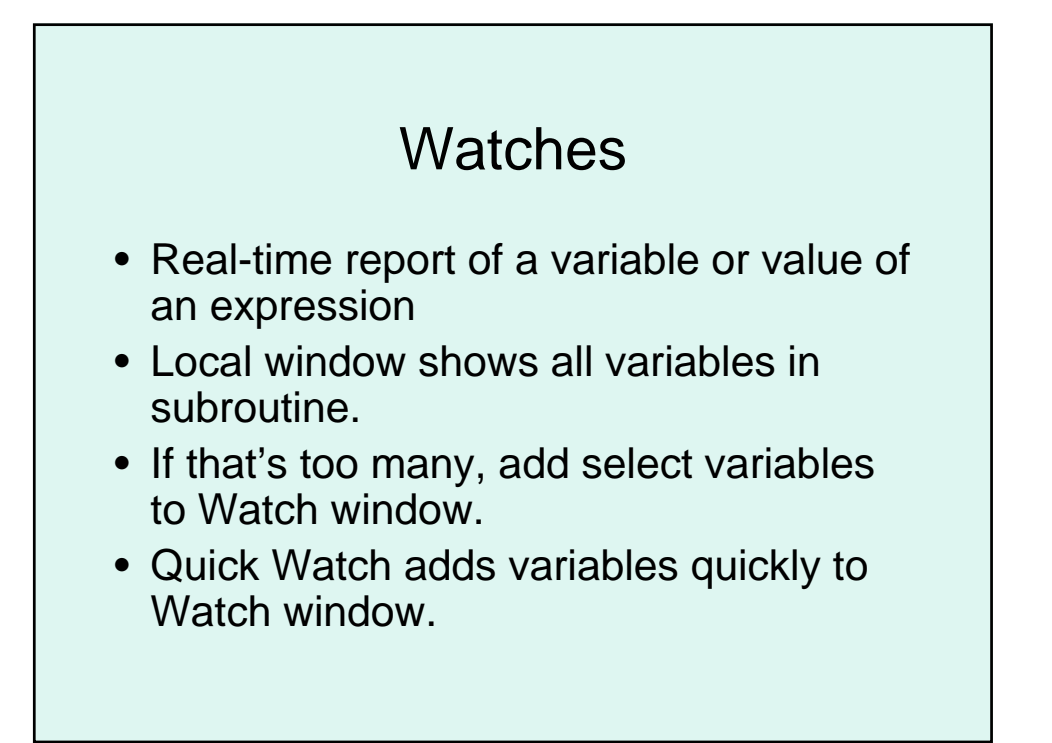

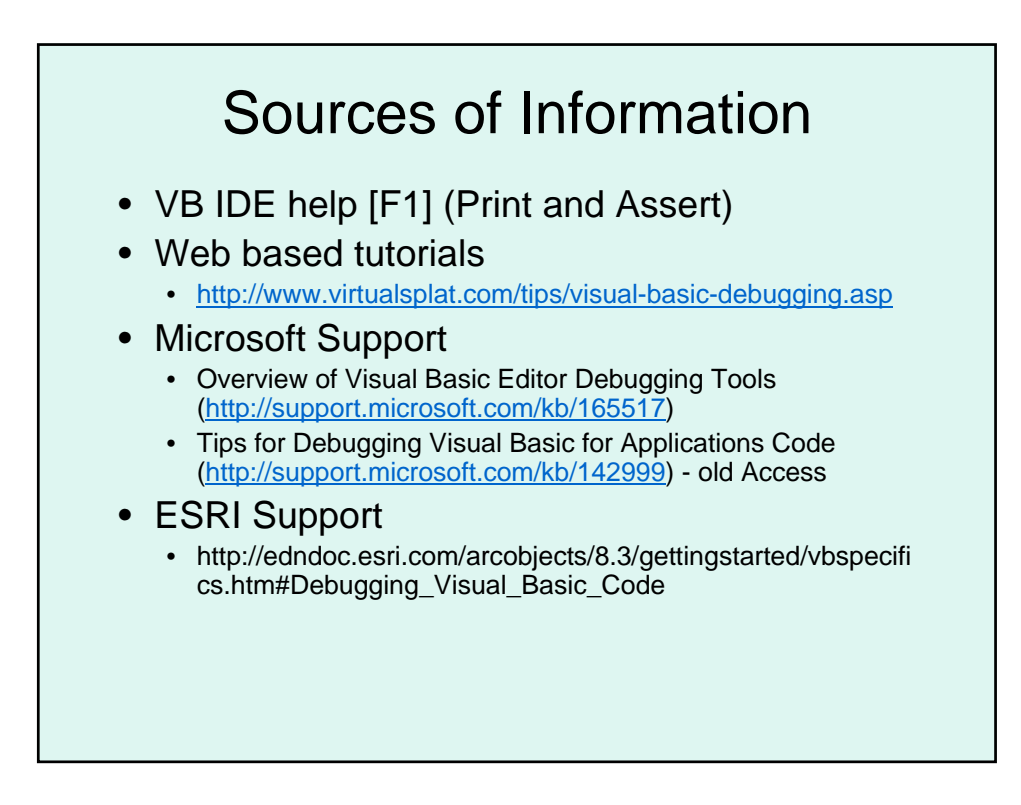